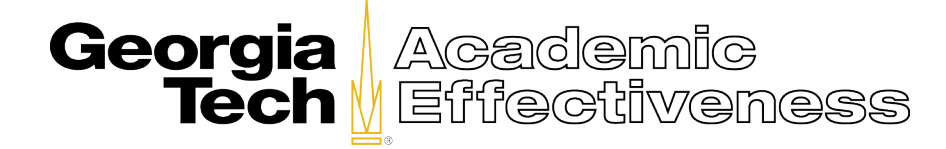

## Reporting Guide for Instructors & Teaching Assistants Accessing CIOS Results for a Single Course

To access CIOS results for a single course, please follow each of the steps described below.

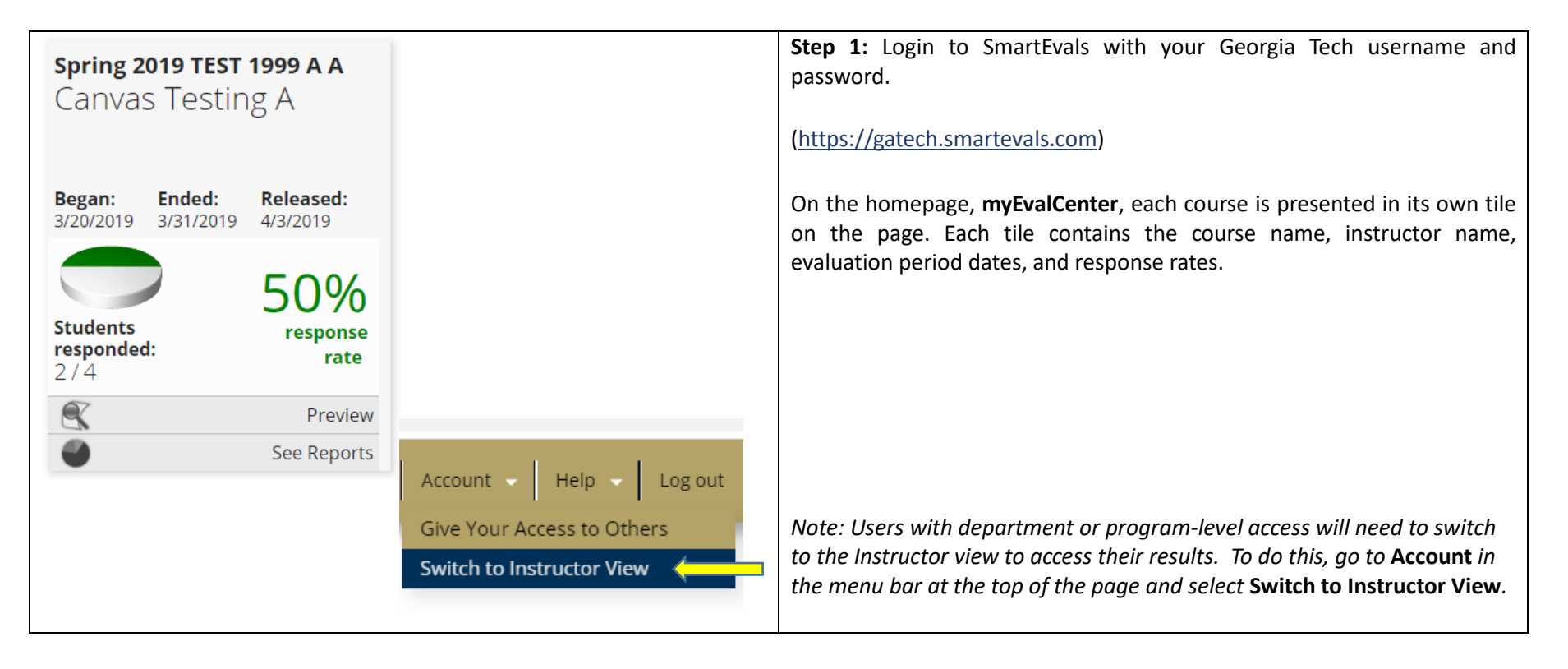

| <b>Spring 2019 TEST 1999 A A</b><br>Canvas Testing A                                                                                                    |                                | <b>Step 2:</b> To see the report for a single course, scroll to the desired course tile in <b>myEvalCenter</b> . For convenience, the tiles are grouped by year, then semester with the most recent courses at the top. Select the <b>See Reports</b> button on the desired course tile. |
|----------------------------------------------------------------------------------------------------|--------------------------------|----------------------------------------------------------------------------------------------------|
| Began:<br>3/20/2019Ended:<br>3/31/2019Released:<br>4/3/2019Students<br>                                                                                                    |                                |                                                                                                    |
| Preview     See Reports                                                                                                    | <b></b>                        |                                                                                                    |
| Export C                                                                                                    | hoose Columns Choose Questions | <b>Step 3:</b> To download report, select the <b>Export</b> button at the top right hand corner of the report.                                                                                                    |
| Custom Report         Percentile Rank         Multi-Chart         Comments         myFocus           File Type         PDF: Portable Document Forma         PDF: Portable Document Forma         PDF: Portable Document Forma           Show Column Titles?         Show Column Titles?         PDF: Portable Document Forma         SNC Comments Paraled Text           Show Column Titles?         HTML: Web Page         NLS w/ Formatting         DOC: Microsoft Word | Export Options                 | <ul> <li>Step 4: Under the Export Options, use the drop-down menu to select your preferred format. The report can be downloaded in a variety of formats to include excel, comma separated, word, and PDF.</li> <li>Click the Export button to download your report.</li> </ul>           |

For more information, please contact <a href="mailto:cioshelp@gatech.edu">cioshelp@gatech.edu</a>